# e-Matica upute – evidencija učenika kojima je umjetnička škola matična

### Sadržaj

| e-M | e-Matica upute – evidencija učenika kojima je umjetnička škola matična |     |  |  |
|-----|------------------------------------------------------------------------|-----|--|--|
| 1.  | Predgovor                                                              | . 2 |  |  |
| 2.  | Evidencija učenika u umjetničkoj školi                                 | . 2 |  |  |
| 3.  | Evidencija učenika u općeobrazovnoj ustanovi                           | . 3 |  |  |
| 4.  | Popis slika                                                            | . 3 |  |  |

## 1. Predgovor

U uputama su crvenom bojom označene poveznice ili druge opcije na koje je potrebno kliknuti mišem. Također, istom bojom su na slikama označena polja u koja trebate unijeti određene podatke.

## 2. Evidencija učenika u umjetničkoj školi

U e-Matici je potrebno učenike kojima je matična škola umjetnička, a u općeobrazovnoj ustanovi pohađaju općeobrazovne predmete evidentirati posebno u umjetničku školu i posebno u općeobrazovnu ustanovu. Takvim učenicima umjetnička škola izdaje svjedodžbu sa svim predmetima i ocjenama koje je učenik dobio kako u matičnoj umjetničkoj ustanovi, tako i u općeobrazovnoj ustanovi. Nakon zaključavanja podataka u općeobrazovnoj ustanovi, općeobrazovni predmeti i ocjene prikazat će se u umjetničkoj školi.

Za ispravnu evidenciju potrebno je učenika dodati u umjetničku školu te na kartici "Obrazovanje" označiti da je umjetnička škola učeniku matična ustanova. Nakon toga je potrebno na kartici "Obrazovanje" odabrati "Detalji" i označiti "Matični program" za onaj program koji je učeniku matični.

#### 2013./2014. - Testna glazbena škola B

| Razred:                 | 1. razred srednje škole 🔹 |             |   |  |  |
|-------------------------|---------------------------|-------------|---|--|--|
| Razredni odjel:         | test                      |             | • |  |  |
| Razredna uloga:         | Predstavnik: 🔲            | Zamjenik: 🗌 |   |  |  |
| Učeničko vijeće:        | Predsjednik:              | Zamjenik: 🗌 |   |  |  |
| PROGRAM                 |                           |             |   |  |  |
| Naziv:                  | Glazbenik violist         |             |   |  |  |
| Akcelerirani:           |                           |             |   |  |  |
| Matični program:        |                           |             |   |  |  |
| 1. razred srednje škole |                           |             |   |  |  |
| Status:                 | Redovito upisan           | •           |   |  |  |
| Ponavljanje bez pada:   |                           |             |   |  |  |
| Opravdano odsustvo:     |                           |             |   |  |  |

Slika 1. Označavanje matičnog programa

# 3. Evidencija učenika u općeobrazovnoj ustanovi

Učenik kojemu je umjetnička škola matična i umjetnički program matični, a želi slušati i polagati općeobrazovne predmete u nekoj općeobrazovnoj ustanovi, upisuje se u općeobrazovnu ustanovu.

Za ispravnu evidenciju potrebno je učenika upisati u program "770004 Obvezna skupina predmeta zajedničkog dijela umjetničkih programa". Učeniku koji je upisan u navedeni program, općeobrazovna ustanova ne može ispisati svjedodžbu, nema mogućnost odabira obrasca već može samo unijeti predmete i ocjene i zaključati razdoblje. Nakon zaključavanja razdoblja, predmeti i ocjene će se prenijeti u matičnu umjetničku školu.

| Školska godina: 2015./2016. 🔻 |                   |                                                                                                    |                             |                                                     |                |  |  |  |
|-------------------------------|-------------------|----------------------------------------------------------------------------------------------------|-----------------------------|-----------------------------------------------------|----------------|--|--|--|
| ſ                             | Osnovni podaci    | Obrazovanje Predmeti i ispiti Svjedodžbe, izvješća i završni                                                                 | radovi                      |                                                     |                |  |  |  |
|                               |                   |                                                                                                    |                             |                                                     |                |  |  |  |
|                               |                   | Test škola CARNet (123                                                                                                    | 456789)                     | Testna glazbena škola B                             | (test2)        |  |  |  |
|                               | ŠKOLSKA<br>GODINA | Matični broj: Od: 01.0                                                                                                    | 9.2013 🔲 N                  | Matični broj:                                       | Od: 01.09.2013 |  |  |  |
|                               |                   | 🗆 Matična ustanova Do:                                                                                                    |                             | 🕑 Matična ustanova                                  | Do:            |  |  |  |
|                               | 2015./2016.       | Obvezna skupina predmeta zajedničkog dijela umjetničkih programa X Detalji<br>3. razred srednje škole (a) Dodaj novi program |                             | Glazbenik violist X<br>3. razred srednje škole (a)  |                |  |  |  |
|                               | 2014./2015.       | Obvezna skupina predmeta zajedničkog dijela umjetničkih programa A<br>2. razred srednje škole (a)<br>Dodaj                   | Detalji G<br>novi program 2 | Glazbenik violist A. zared srednje škole (a)        | Detalji        |  |  |  |
|                               | 2013./2014.       | Obvezna skupina predmeta zajedničkog dijela umjetničkih programa A<br>1. razred srednje škole (as)<br>Dodaj                  | Detalji G<br>novi program 1 | Glazbenik violist<br>1. razred srednje škole (test) | Detalji        |  |  |  |

Slika 2. Evidencija programa u općeobrazovnoj ustanovi

## 4. Popis slika

| Slika 1. Označavanje matičnog programa                 | . 2 |
|--------------------------------------------------------|-----|
| Slika 2. Evidencija programa u općeobrazovnoj ustanovi | .3  |